# 연구윤리교육 수강 방법

한남대학교 대학원 교학팀

1. 알파캠퍼스 (https://alpha-campus.kr/) 회원가입

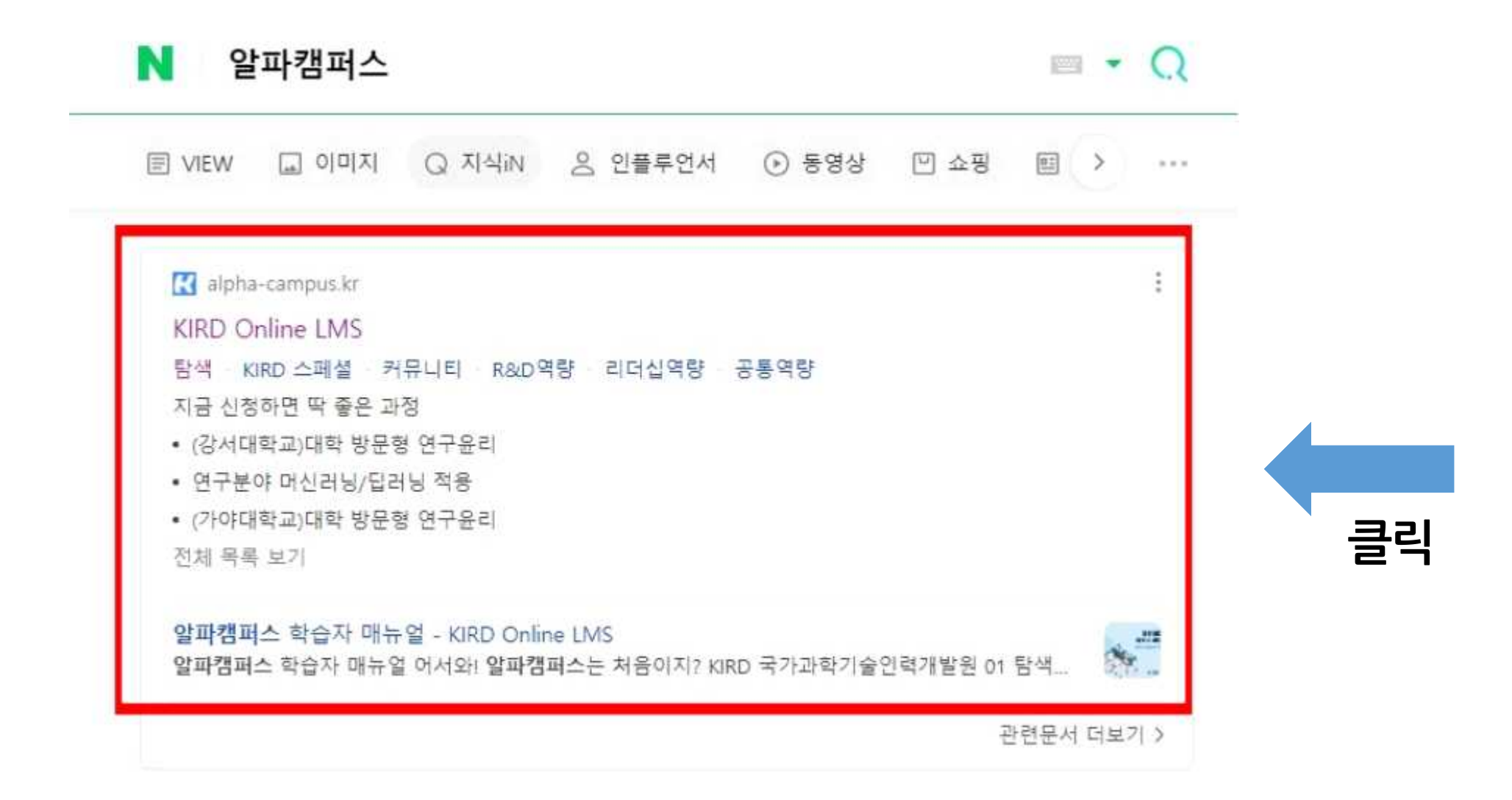

1. 알파캠퍼스 (https://alpha-campus.kr/) 회원가입

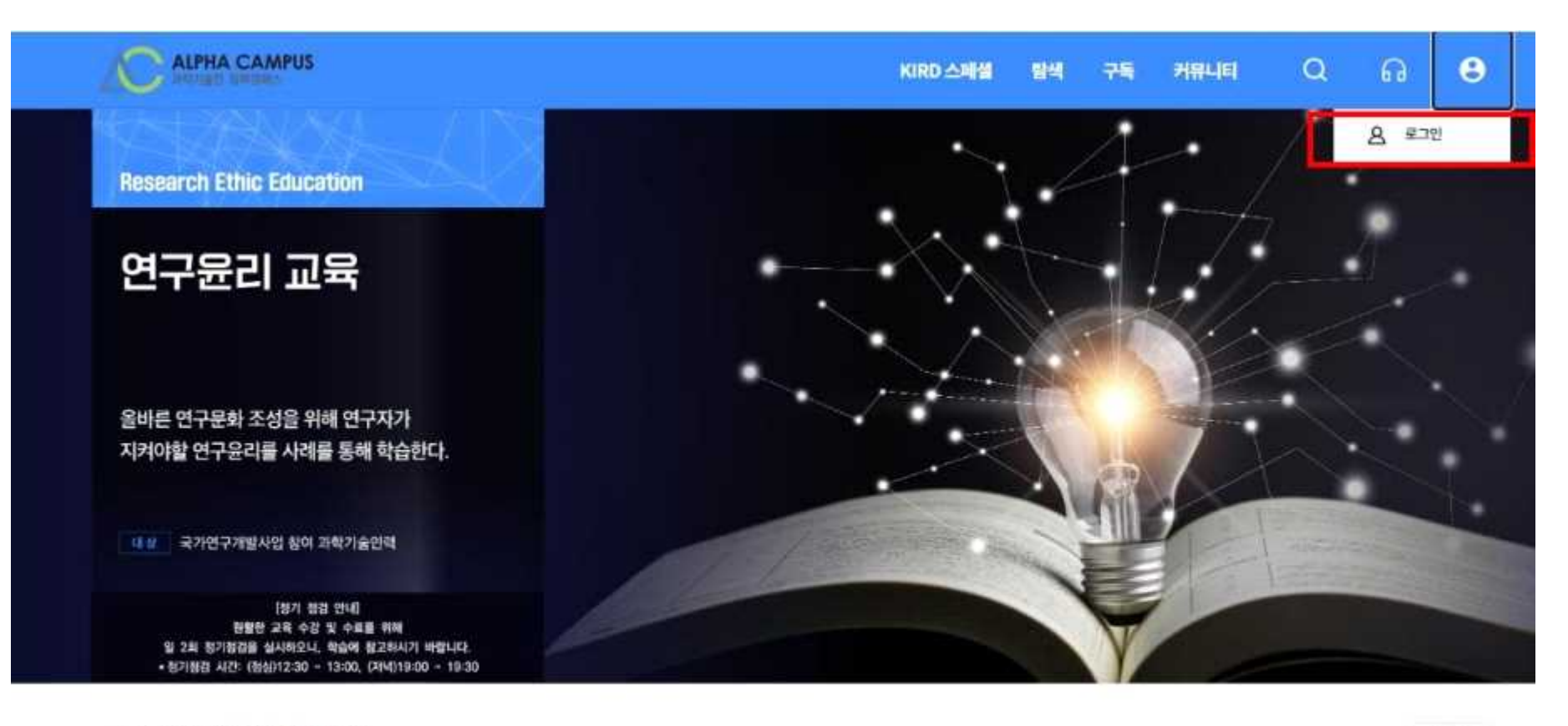

#### 지금 신청하면 딱 좋은 과정

< >

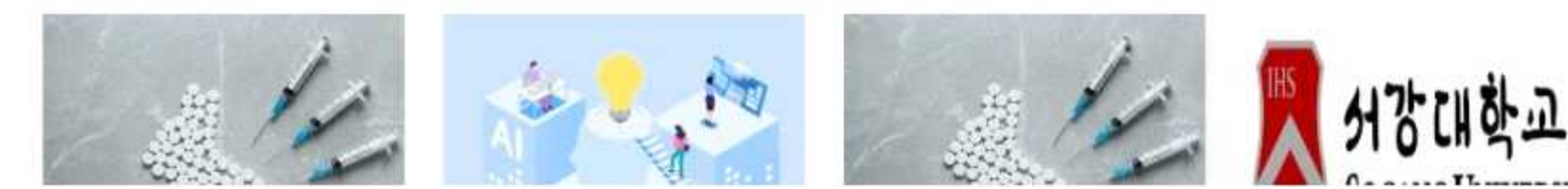

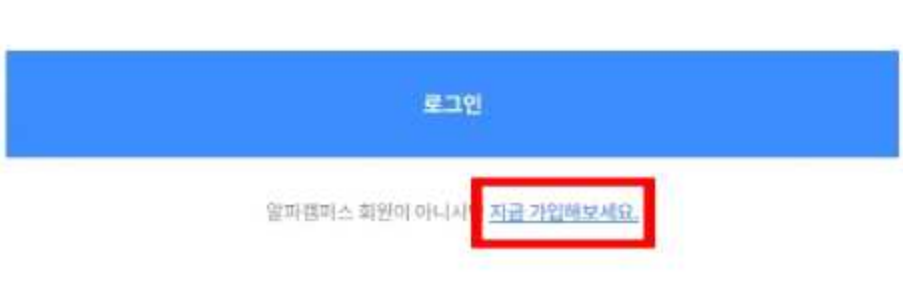

Remember me

아이디•비밀번호 찾기

이 비밀번호 압력

비일번호

아이디 혹은 사업자번호 입력

아이디/사업자번호

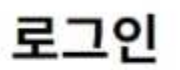

ALPHA CAMPUS 과학기술한 발파립미스

1. 알파캠퍼스 (https://alpha-campus.kr/) 회원가입

| 일반회원 | 내국인 해외거주자 | Foreigner | KIRD강사회원 |
|------|-----------|-----------|----------|
| 7년   | 7121      | Signup    | 개인       |

개인회원

•

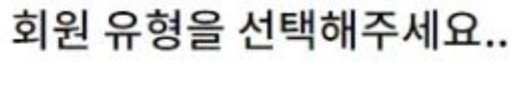

1. 알파캠퍼스 (https://alpha-campus.kr/) 회원가입

| 1. | 알파캠퍼스 ( | (https://al | pha-cam | pus.kr/) | 회원가입 |
|----|---------|-------------|---------|----------|------|
|----|---------|-------------|---------|----------|------|

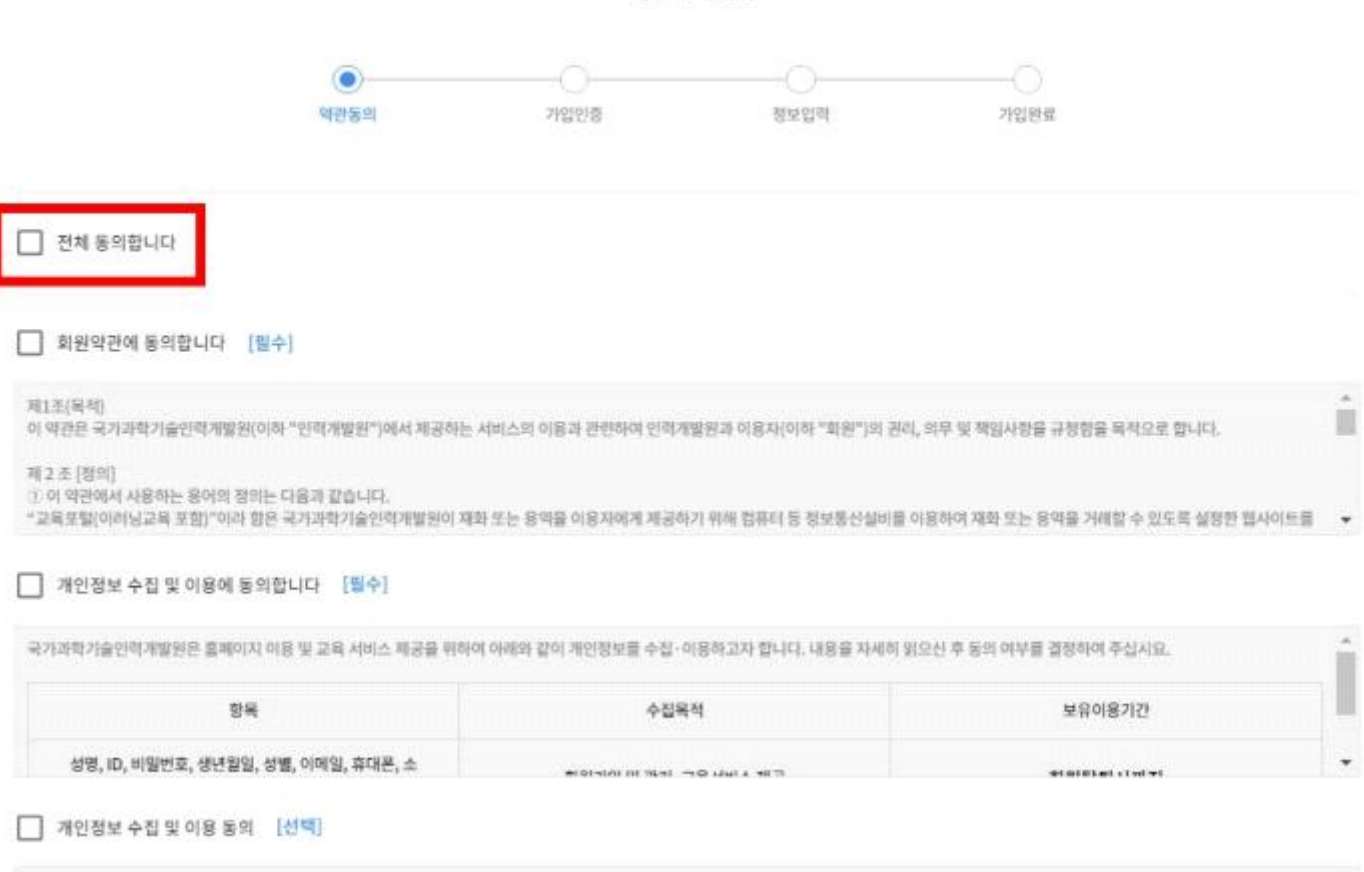

개인 회원

국가과학가들이번개발하은 홈페이지 이용 및 군을 서비스 제공을 위하여 이래와 간이 계의정부를 수천-이용하고자 한니다. 내용을 자세히 있으시 후 등의 여부를 권해하여 추신시다.

-

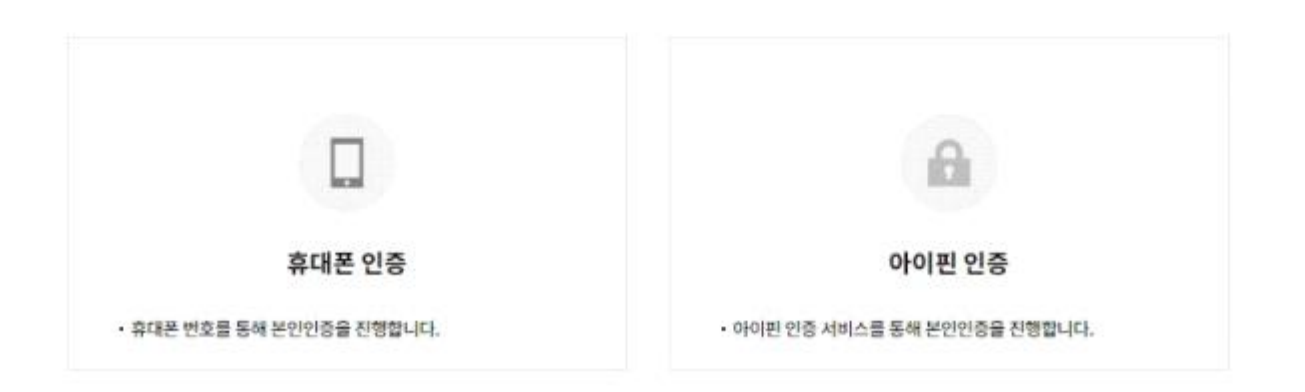

#### 휴대폰 혹은 아이핀 인증을 통해 본인 확인을 해주시기 바랍니다

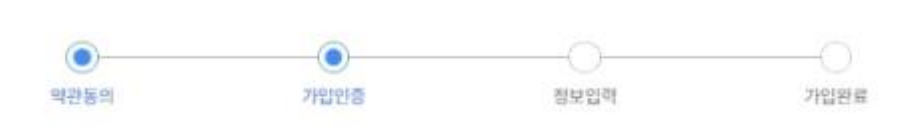

개인 회원

\* 본인 확인

|                                  |                               | 기관 찾기                         |      | ×   |
|----------------------------------|-------------------------------|-------------------------------|------|-----|
| 한남대학교대학원                         |                               |                               |      | Q   |
| 소속 기관이 조회 되지 않는 경우,<br>* 총건수: 1건 | "소속 없음" 으로 가입 후 반드시 KIRD 학습지원 | 센터 (1588-5834) 로 연락 주시기 바랍니다. |      |     |
| 번호 대표                            | 전화번호                          | 소속명                           | 소속구분 | त्य |
| Ŧ                                |                               | 한남대학교 대학원                     | 학계   | સથ  |
|                                  |                               |                               |      |     |
|                                  |                               | < (1) >                       |      |     |

#### \* '■'표시 되어있는 정보 입력 <mark>(소속기관 : 한남대학교 대학원)</mark>

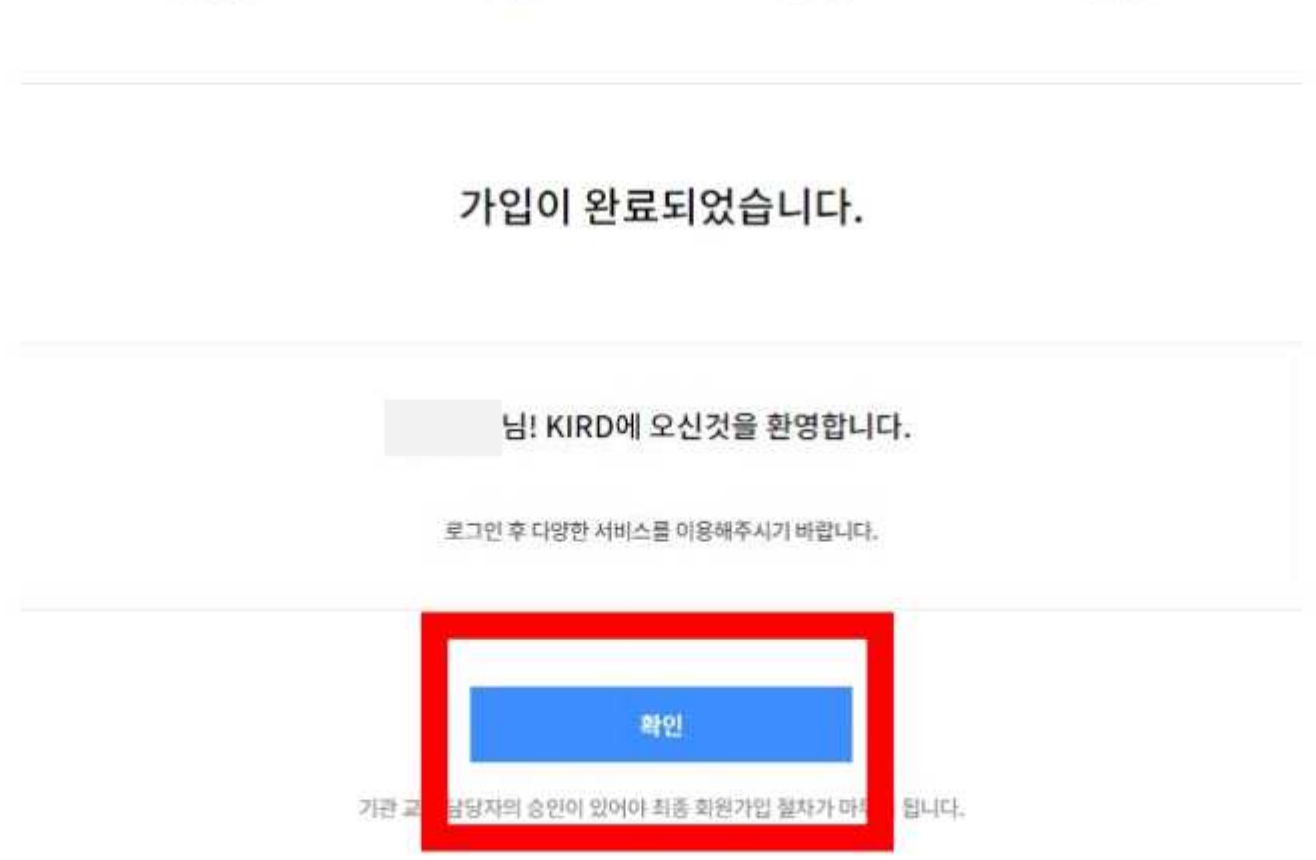

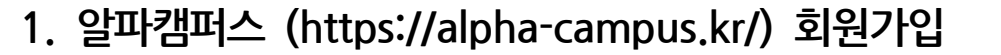

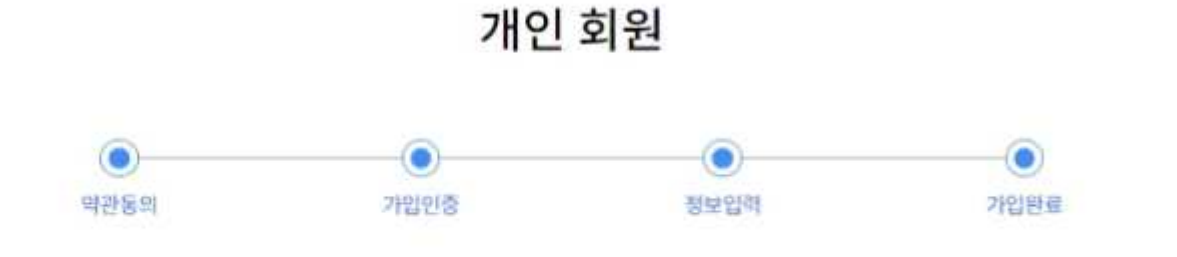

2. 로그인

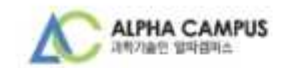

# 로그인

아이디/사업자변호

🚊 아이디 혹은 사업자번호 입력

비밀번호

Remember me

아이디+비밀번호 찾기

🔒 비밀번호 입력

로그인

양파챔피스 회원이 아니시면 <u>지금 가입해보세요.</u>

## 3. 교육신청 (과정명 검색창에 '대학원생' 검색 후 해당 과정 클릭

※ 교육 과정은 수강자 본인의 전공을 고려하여 개별 판단 ※

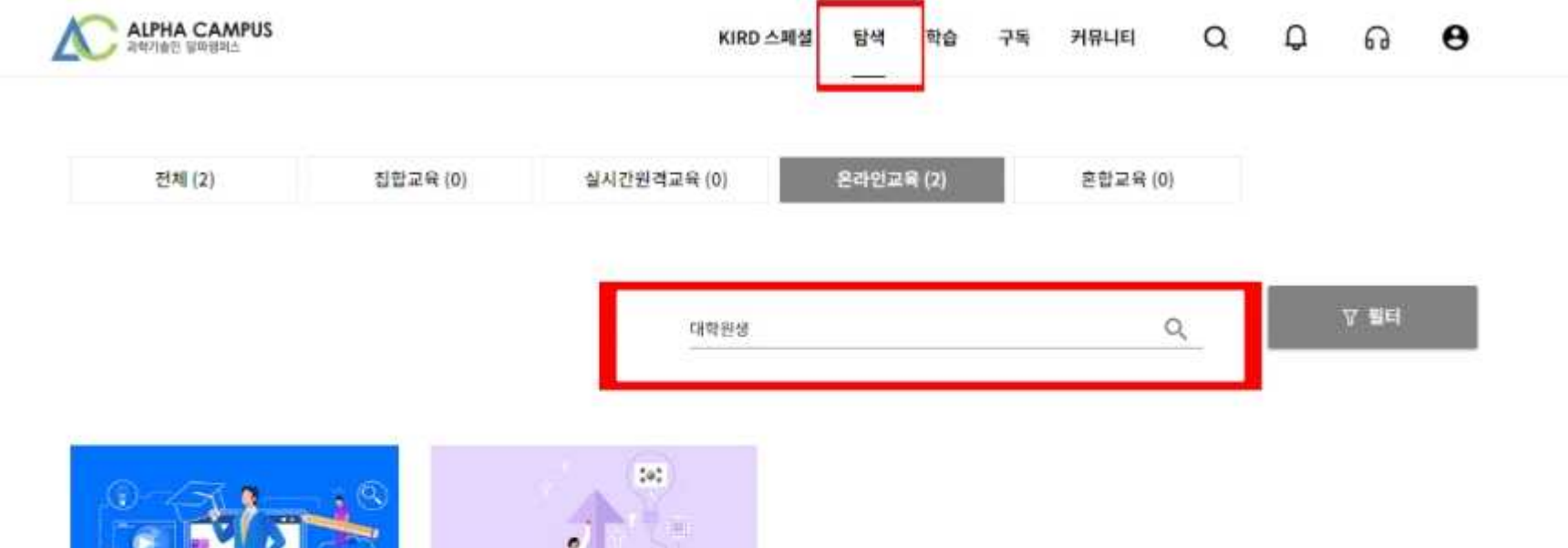

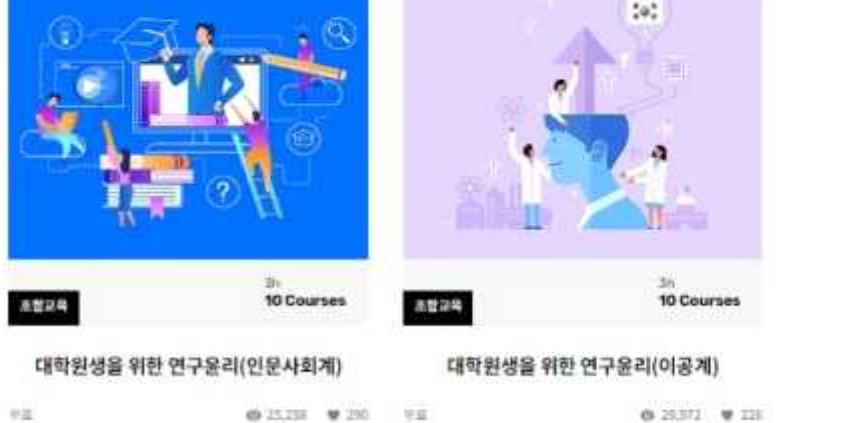

#### 4. 수강신청

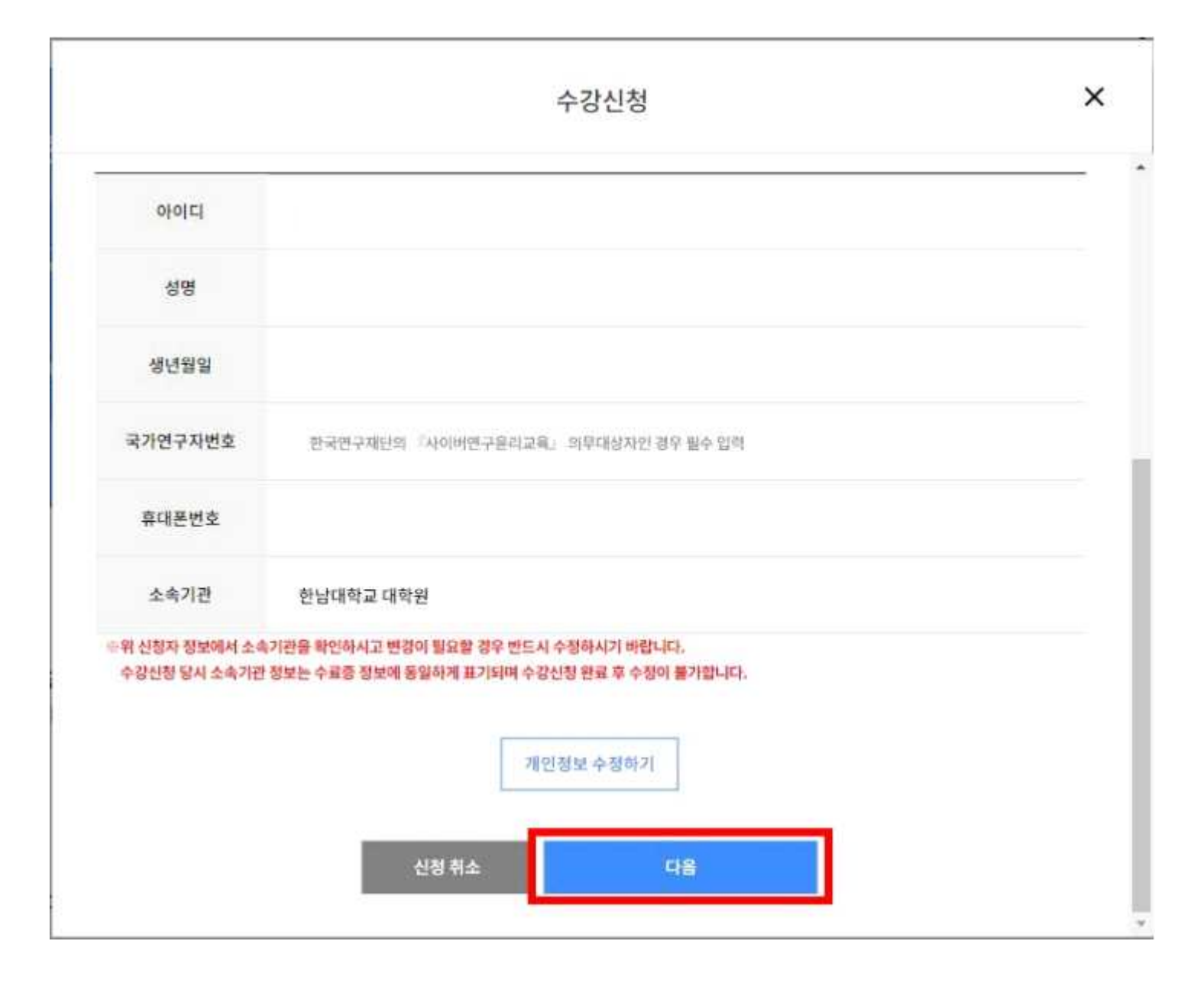

#### 5. 학습시작 (MY → 수강중인 과정 → 학습하기)

|           |        |        |          |                         |       |    |  | E   | 8 ™⁄     |
|-----------|--------|--------|----------|-------------------------|-------|----|--|-----|----------|
|           |        |        |          |                         |       |    |  |     | S Med    |
| MY        |        |        |          |                         |       |    |  | 1   | I Laiks  |
| CHAINET . | B00124 | WI2421 | 11000136 | 04200001210148          | 1124  |    |  | - 9 | \$ 내전보   |
| 5975.8.44 | A BALA | 804    | 에서분이     | Contract Production And | 14.00 | c. |  |     | •] #2009 |

| 나의 학습 편함 | 202314                                | ~ |
|----------|---------------------------------------|---|
|          | 2 2 2 2 2 2 2 2 2 2 2 2 2 2 2 2 2 2 2 |   |

| 수강중인 과정 | 수료한 과정 | 내 플레이리스트 | 참여란<br>학습모양 | 신청한<br>포령 | 신청관<br>세미나 |
|---------|--------|----------|-------------|-----------|------------|
| 1       | 0      | 0        | 0           | 0         | 0          |

최근 학습한 과정

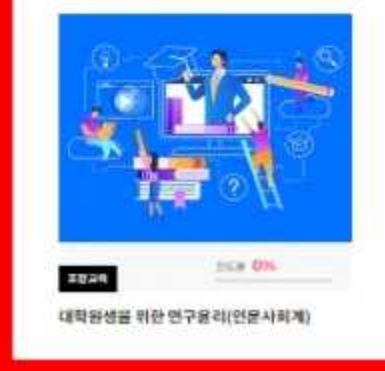

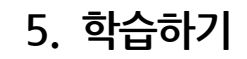

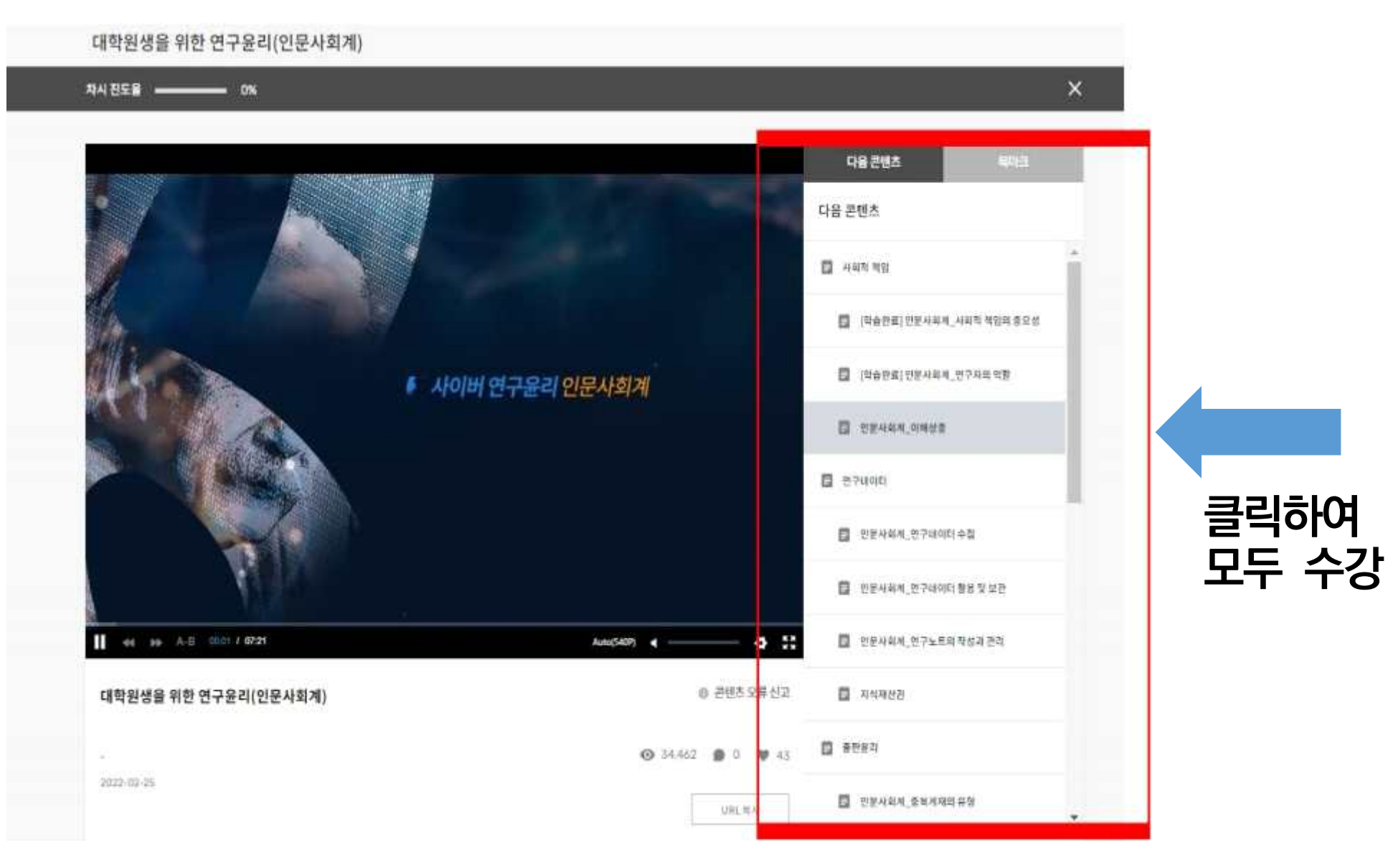

#### 6. 수강완료 (MY → '수료한 과정' → '설문완료' 까지 완료를 해야 수료로 변경되어 수료증 출력 가능)

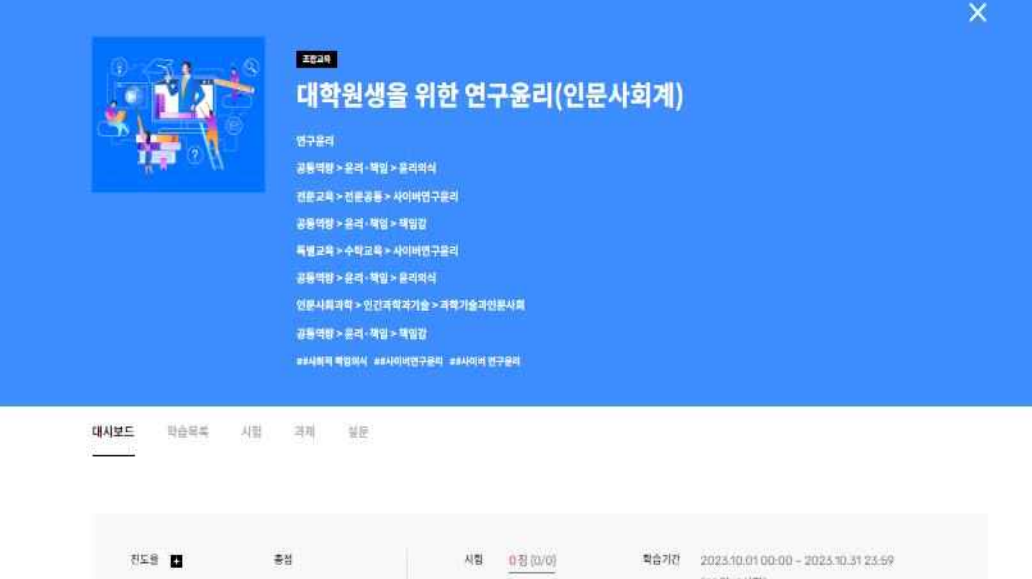

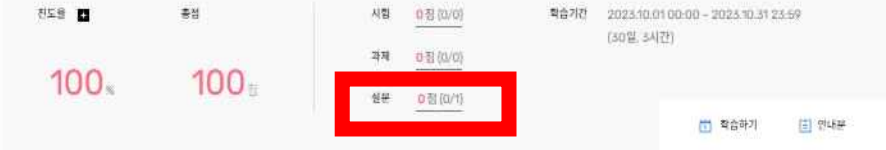

#### 수료 기준

| 꾸분     | 황복  | 수료기준    | 가중치  | 취득점수        | 수료가능 여부 |
|--------|-----|---------|------|-------------|---------|
| 8      | 종점  | 90쾜데상   |      | 100컵        | 715     |
| 5      | 전도용 | 90%01 ∰ | 100% | 100법 (100법) | 715     |
| 자시 유형별 | 성관  | 利息      | (4)  | 20          | 豊介      |

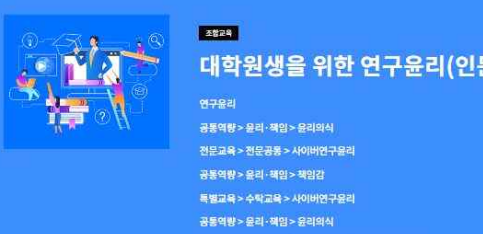

대시보드

대학원생을 위한 연구윤리(인문사회계) 만족도

#### 대학원생을 위한 연구윤리(인문사회계)

|         |      | 연구율리  |                 |                  |  |        |    |  |
|---------|------|-------|-----------------|------------------|--|--------|----|--|
| f = O H |      | 공동역령  | i> 윤리·책임> 등     | 문리의식             |  |        |    |  |
|         |      | 전문교육  | i > 전문공용 > 사이   | 이버연구율리           |  |        |    |  |
|         |      | 공동역병  | />윤리·핵임> 청      | 백임감              |  |        |    |  |
|         |      | 馬製道和  | ·<br>· 수학교육 > 사 | 이바연구물리           |  |        |    |  |
|         |      | 공동역병  | - 윤리 · 책임 > 윤   | 문리의식             |  |        |    |  |
|         |      | 인문사회  | 과학 > 인간과학:      | 과기술 > 과학기술과인문사호  |  |        |    |  |
|         |      | 공동역동  | y>윤리·책임>청       | 4일감              |  |        |    |  |
|         |      | =#林朝西 | 제임의식 해사이는       | 비민구율리 ##사이비 친구율리 |  |        |    |  |
|         |      |       |                 |                  |  |        |    |  |
| 하스모르    | 1109 | 20.00 | MB              |                  |  |        |    |  |
| 10111   | 12   | 400   | 22              |                  |  |        |    |  |
|         |      |       | 80              |                  |  |        |    |  |
|         |      |       |                 |                  |  |        |    |  |
|         |      |       |                 | 설무면              |  | 유단기가   | 유단 |  |
|         |      |       |                 | EL 0             |  | 0.0.10 | 08 |  |

2023-10-01 00:00

- 2023-10-3123:59

### 7. 수료증 PDF 저장

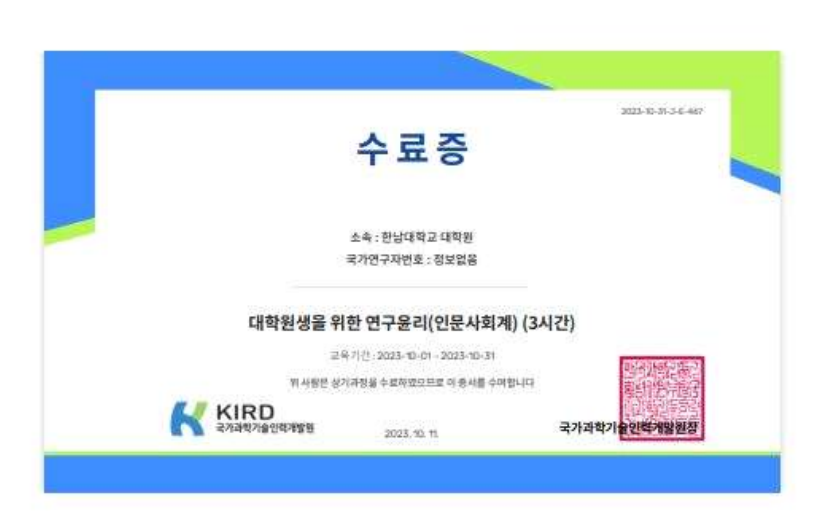

| 인쇄        | 1        | 페이지 1쪽 |
|-----------|----------|--------|
| 대상        | PDF로 저장  | •      |
| 페이지       | 전체       | ÷      |
| 시트당 페이지 수 | 1        | •      |
| 여백        | 기본       | •      |
| 옵션        | 🔲 배경 그래픽 |        |

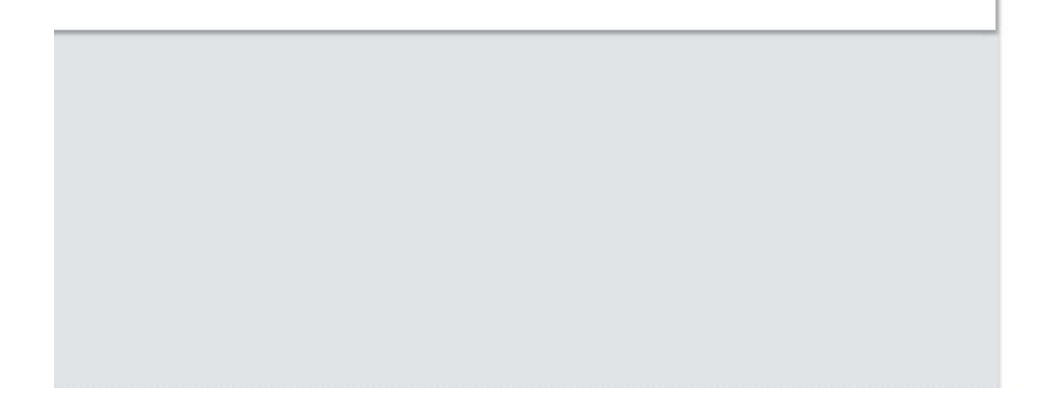

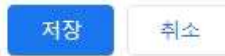